# 1. Jelgenerálás, megjelenítés, jelfeldolgozás alapfunkciói

#### FELADAT

Készítsen egy olyan tömböt, amelynek az elemeit egy START gomb megnyomásakor feltölt a program 1 periódusnyi szinuszosan változó értékekkel. Legyen a tömb elemeinek a száma 1000. A szinusz jel amplitúdója legyen 5,0. Rajzolja ki a kapott szinusz hullámot egy Waveform Graph típusú grafikonra.

A feladat megoldásához szükségünk lesz egy olyan függvényre, amely szinusz értéket számol. Ezt a Mathematics könyvtár, Elementary & Special Functions > Trigonometric Functions alkönyvtárában találjuk.

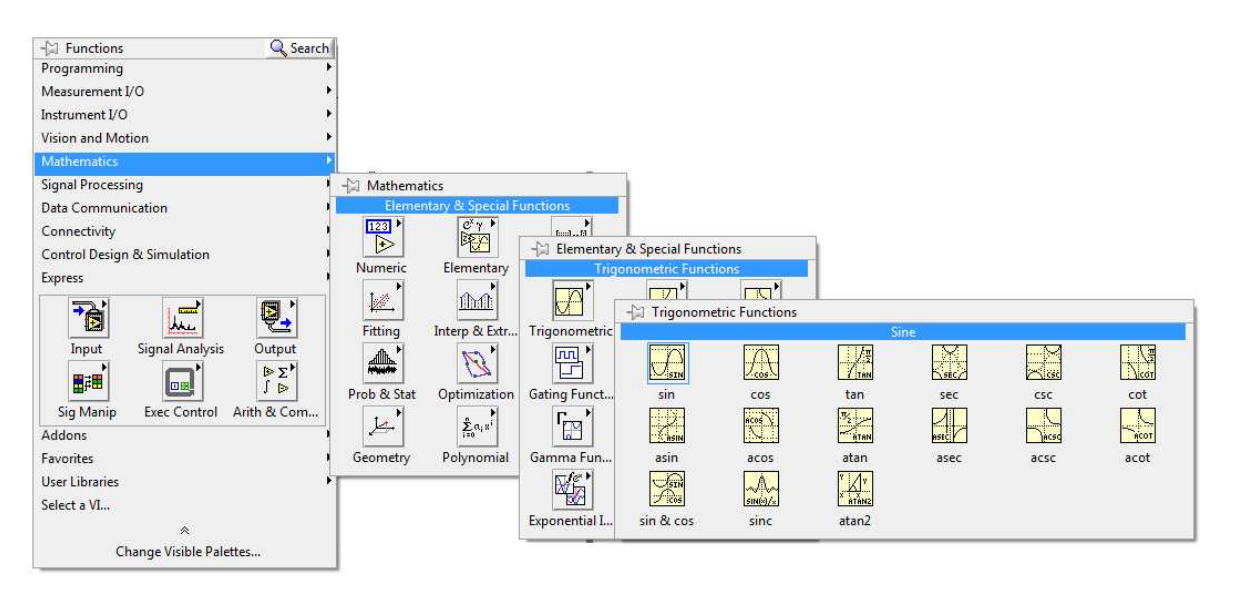

1. ábra Függvény egy radiánban megadott szög szinuszának kiszámolásához

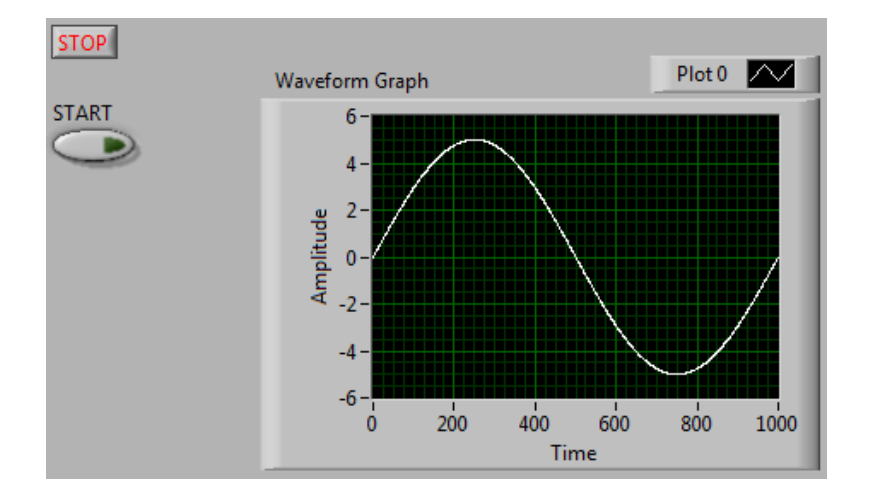

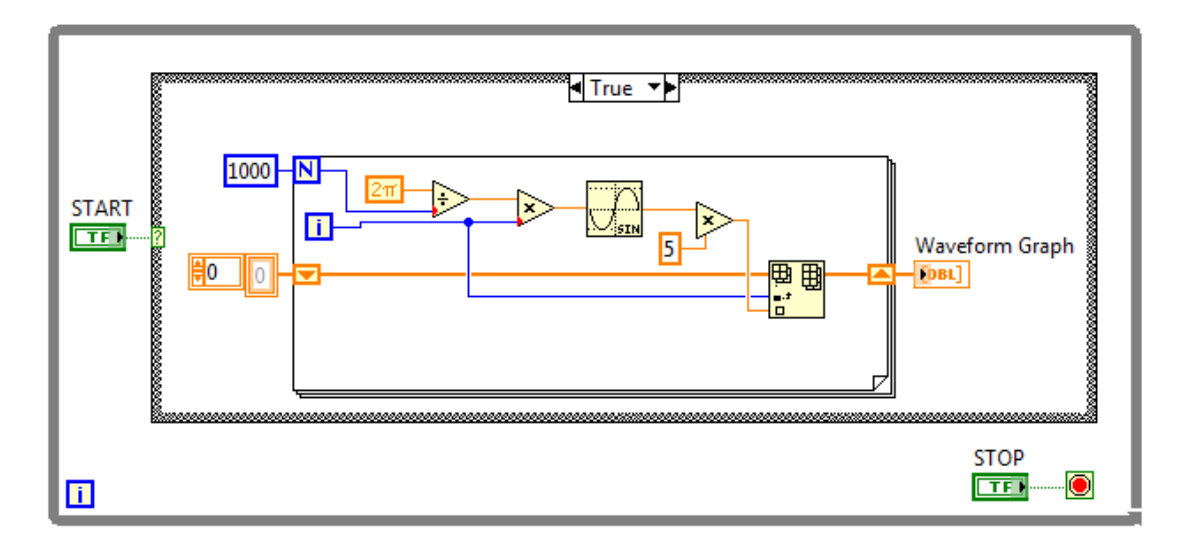

2. ábra Egy periódus szinusz hullám generálása (LV5\_1.vi)

A fenti programban a grafikon vízszintes tengelyén a pontok száma jelenik meg, azaz az időtengely szimulálása nem történik meg.

Kérdés: Milyen adatra van szükségünk az időtengely szimulálására? Természetesen arra, hogy két pont között mennyi az eltelt idő, azaz a vízszintes tengely idő felbontására. Hogyan tudjuk ezt egyszerűen létrehozni?

Használjuk az X (idő) tengely létrehozásához a "Build Waveform" függvényt a Waveform könyvtárból.

A Build Waveform függvény bemenetén három paraméter állítható be, amelyekből a hullámalakot a függvény felépíti. Ezek az Y (függőleges) tengely értékeinek tömbje, a dt a két pont közötti idő és a t0, ami az első pont időpillanata. A t0 értéke jelen feladatnál nem szükséges, csupán a delta t értékét adjuk meg egy vezérlővel (80. ábra, LV5\_2.vi).

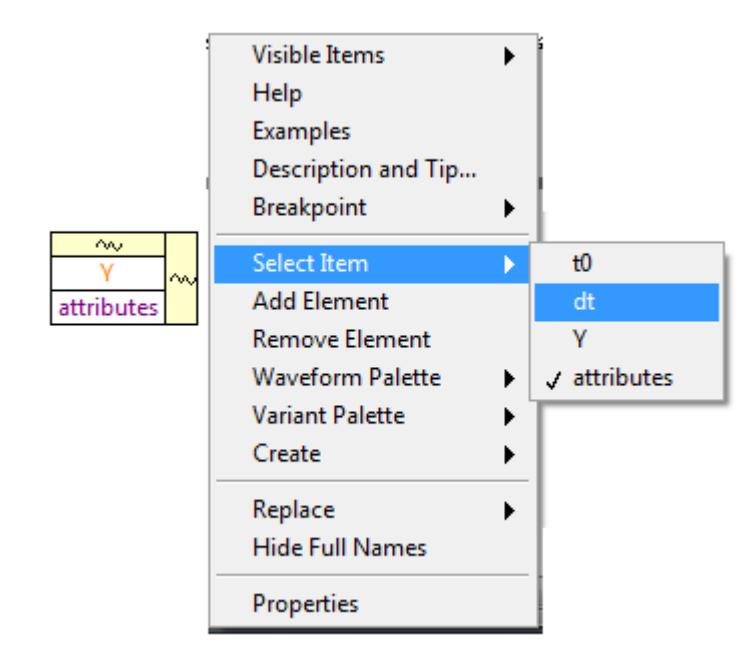

3. ábra Build Waveform alkalmazása

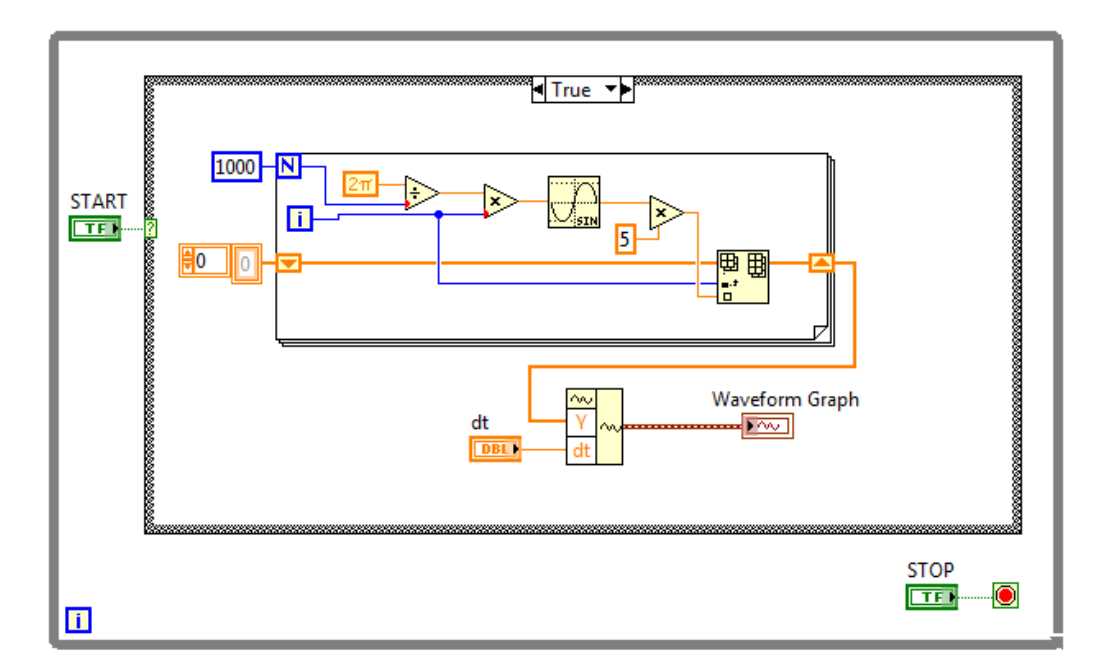

4. ábra Jelalak szimulációja

Nézzük meg, hogyan tudunk a fentiektől egyszerűbben kezelni (generálni, kiértékelni) jelalakokat LabView környezetben.

Mentsük el a fenti feladatban elkészített programot, és kezdjünk egy új programot, készítsük el a while ciklust a leállító gombbal.

A jelgenerálás függvényeit a Signal Processing könyvtár Waveform Generation alkönyvtárban találjuk. A második sorban a négy alapjel, rendre a szinusz, négyszög, háromszög és fűrész hullámalak generálására alkalmas függvényeket találjuk.

| -💬 Waveform Generation |                                   |                     |               |         |  |
|------------------------|-----------------------------------|---------------------|---------------|---------|--|
|                        |                                   | F(t)                |               |         |  |
| Basic FuncGen          | Tones & Noise                     | Formula Wfm         |               |         |  |
|                        |                                   |                     |               |         |  |
| Sine Wfm               | Square Wfm                        | Triangle Wfm        | Sawtooth Wf   |         |  |
| Σ                      | <u>~~</u> ;,<br>∑ <mark>‱‡</mark> | Σ <b>Ξ</b>          |               |         |  |
| Basic Multito          | Multi with A                      | Multitone Gen       |               |         |  |
| 1                      |                                   |                     |               |         |  |
| Uniform Wfm            | Gaussian Wfm                      | PRN Wfm             | Inv f Wfm     |         |  |
|                        | poisson                           |                     |               |         |  |
| Gamma Wfm              | Poisson Wfm                       | <b>Binomial Wfm</b> | Bernoulli Wfm | MLS Wfm |  |
| <b>N</b>               |                                   |                     |               |         |  |
| Simulate Sig           | Sim Arb Sig                       |                     |               |         |  |

5. ábra Jelgenerálás könyvtára

Próbáljuk ki a szinusz jel generálását!

Legyen az amplitúdó, frekvencia és fázis a Front Panelről állítható. FIGYELEM! a "Reset signal" bemenetre egy TRUE konstans értéket kell kapcsolni ahhoz, hogy a fázis állítható legyen!

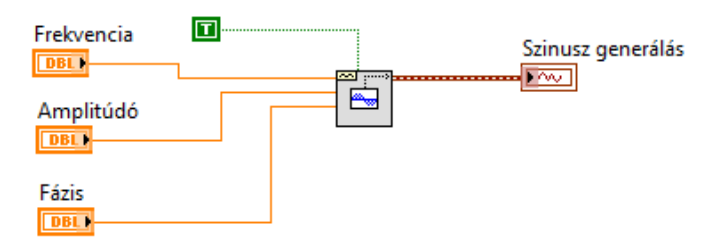

6. ábra Szinuszjel generálása

Az így generált szinuszjel vízszintes tengelye nem szimulálja megfelelően a valós időtengelyt. Ennek az oka, hogy a kirajzolt hullámalak pontjainak számát és a két pont között eltelt időt nem ismerjük, illetve nem tudjuk változtatni. (Alapértelmezésben a jelgenerátor 1000 pontból és 1 ms mintavételezési idővel (dt) generálja a jeleket.) Ha szeretnénk életszerű szimulációt végezni, akkor ezt a két értéket (mintavételezési idő, illetve ennek a reciproka a mintavételi frekvencia és a mintaszám) megadása szükséges. Hozzunk létre egy vezérlőt ehhez a bemenethez is.

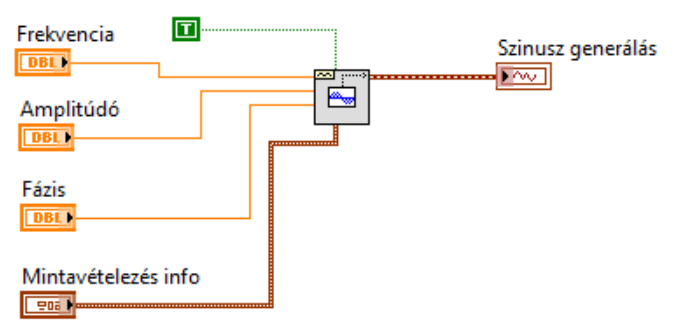

7. ábra Szinuszjel generálás a mintavételezési adatok szimulálásával

Egészítsük ki a programunkat egy második grafikonnal, amire egy négyszögjelet rajzolunk ki ugyanazon vezérlők segítségével, mint amiket a szinuszjel generálásnál használunk.

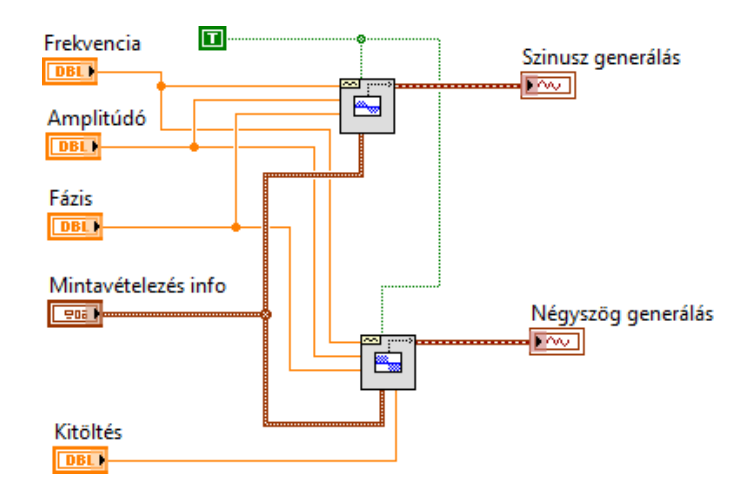

8. ábra Szinusz és négyszögjel generálása ugyanazon vezérlőkkel

Tegyünk fel egy vezérlőt a kitöltési tényező változtatásához!

Tegyünk fel a kijelzőre egy harmadik grafikont!

Most rajzoljuk ki a generált szinusz és négyszögjelet együtt a harmadik grafikonra! Használjuk a Build Array függvényt a jelek egybekapcsolására.

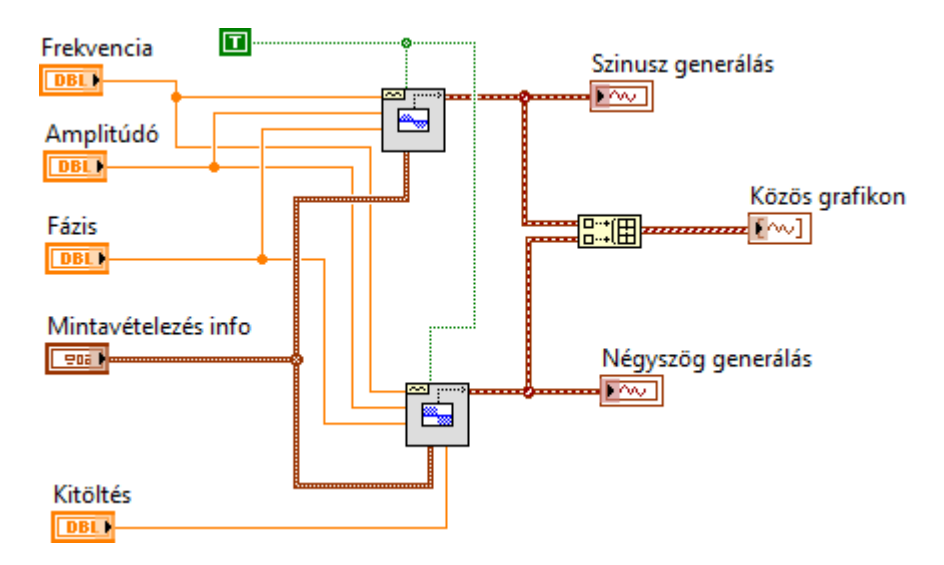

9. ábra Build Array alkalmazása több függvény egy grfikonra történő kirajzolásához

Húzzuk szét a grafikon jobb felső részén látható, a rajzolás beállításához használható un. Plot Legend mezőt úgy, hogy mindkét kirajzolás jellemzőit állítani tudjuk. Próbáljuk ki a lehetőségeket!

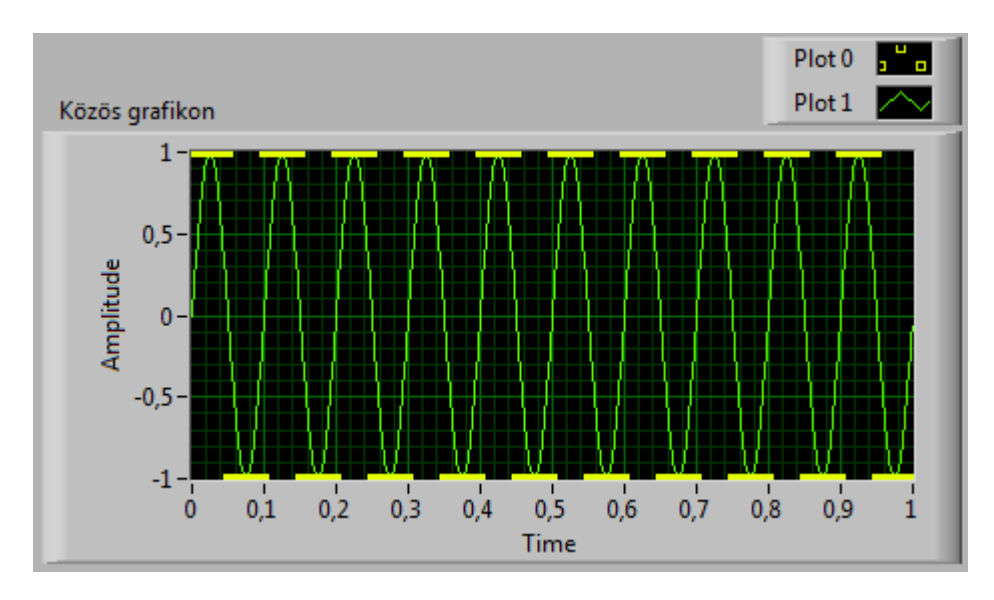

10. ábra A Plot Legend kipróbálása

Tegyünk fel a Front Panelre egy XY grafikont!

A kitöltési tényező vezérlőt bekötő vezetéket töröljük ki, és a négyszögjel generátort cseréljük ki szinuszjel generátorra. A kitöltési vezérlőből csináljunk fázis2 vezérlőt, és

kössük be a 2. szinuszjel generátorhoz azért, hogy a két szinuszjelnek különböző fázisértéket tudjunk adni. Kössük be a két szinuszjelet az XY grafikon X és Y tengelyére.

#### FELADAT:

Oldja meg, hogy a két szinuszjel-generátorra kapcsolt frekvenciák külön állíthatóak legyenek, de mindig tetszőleges egész számú többszörösei lehessenek egymásnak!

# Jelfeldolgozás idő és frekvencia tartományban (6. óra)

#### FELADAT

Készítsen LabView programot, amely képes két hullámalakot generálni és azokat összeadni. Legyen külön-külön változtatható a hullámalakok típusa, amplitúdója, offszetje és frekvenciája.

Legyenek közösek a mintavételezési adatok!

Rajzolja ki a generált jeleket és az összegzett jelet egy közös grafikonra!

## 2.1. Lineáris és négyzetes középérték meghatározása

Írassuk ki egy digitális kijelzőre a generált jelek összegének lineáris és négyzetes középértékét.

Használjuk ehhez a Signal Processing menüt.

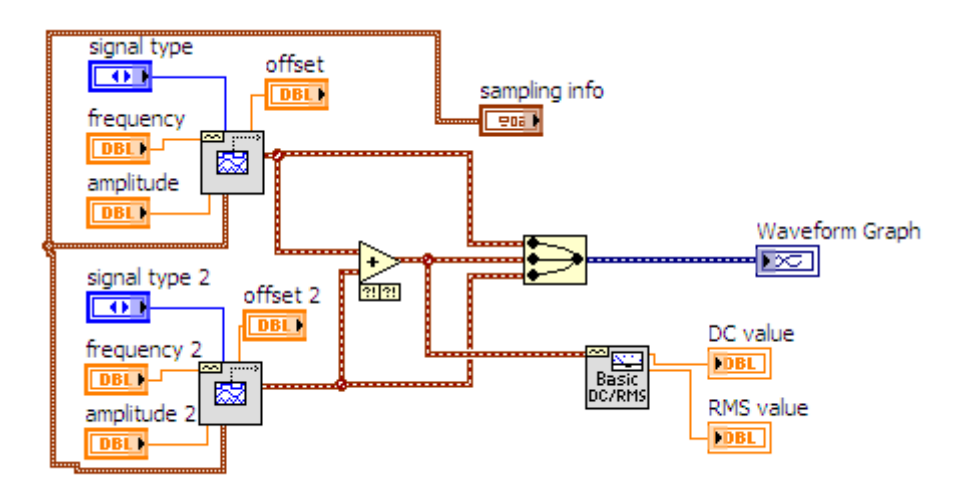

11. ábra LV\_6\_2.vi

### 2.2. Frekvencia analízis

Készítsük el az összegzett jel frekvencia spektrumát!

Frekvencia spektrumot (FFT) legegyszerűbben az Express menüben lévő SignalAnalysis könyvtárban található Spectral Measurements függvénnyel készíthetünk. A függvény inicializálásakor az alábbi beállításokra figyeljünk:

| Selected Measurement: | Magnitude (Peak) |
|-----------------------|------------------|
| Result:               | Linear           |
| Window:               | None             |

Figyeljünk arra, hogy a spektrum megjelenítésekor a spektum vonalak (felharmonikus amplitúdók) függőleges vonalakkal jelenjenek meg és ne összekötött vonallal,hiszen a frekvencia összetevők diszkrét értékek!

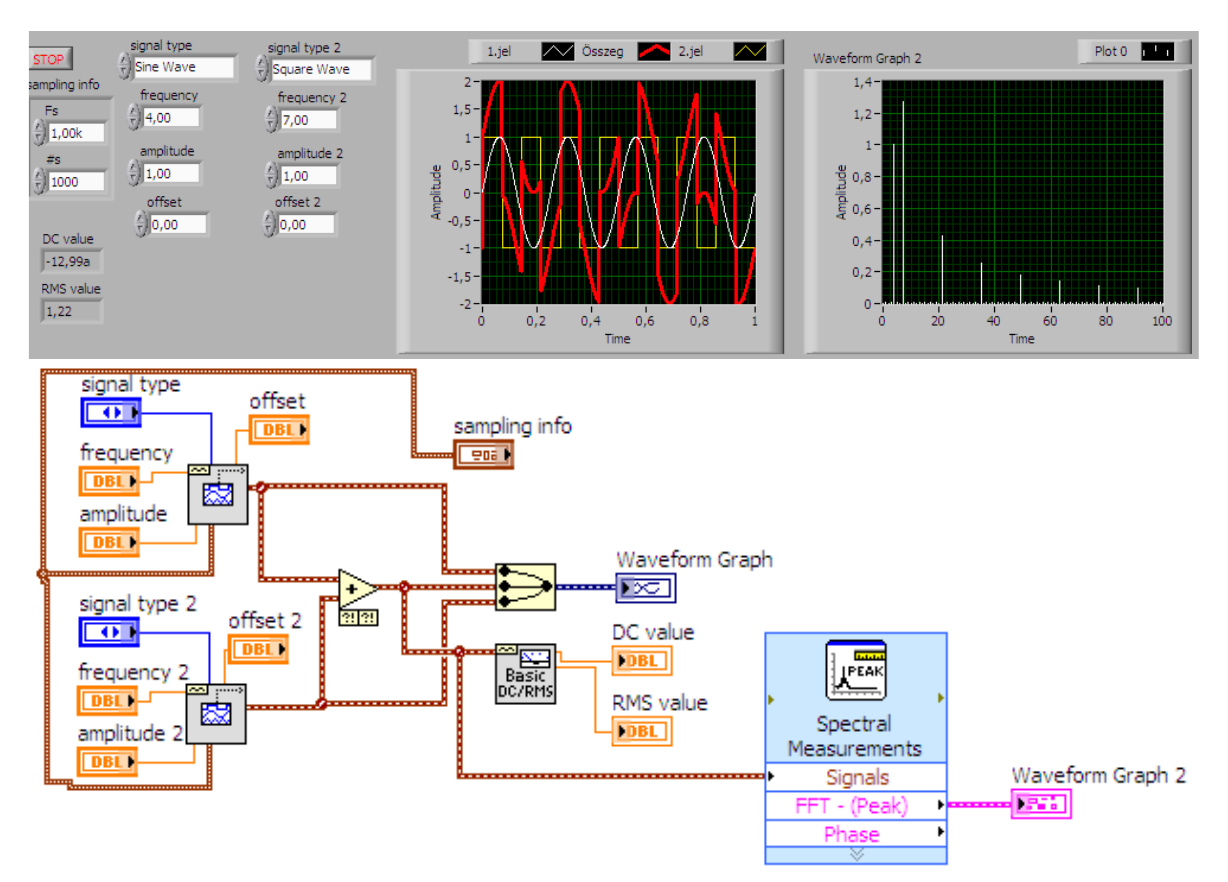

12. ábra FFT analízis legegyszerűbb módszere (LV6\_3.vi)

# 2.3. Alul- és felüláteresztő szűrők alkalmazása

Gyakori feladat a jelfeldolgozáskor,hogy a jelbőlbizonyos frekvenciájú összetevőket ki kell szűrni. Erre különböző digitális szűrőket alkalmazhatunk.

Készítsünk aluláteresztő szűrőt az összegzett jelhez! Használjuk ehhez az Express menü Signal Analysis könyvtárának Filter függvényét!

A jel szűrése után ismét analizáljuk a már szűrt jelet FFT-vel, ennek eredményét rajzoltassuk ki egy 4. grafikonra!

A szűrő határfrekvenciájának változtatásához tegyünk fel a front Panelre egy számvezérlőt!

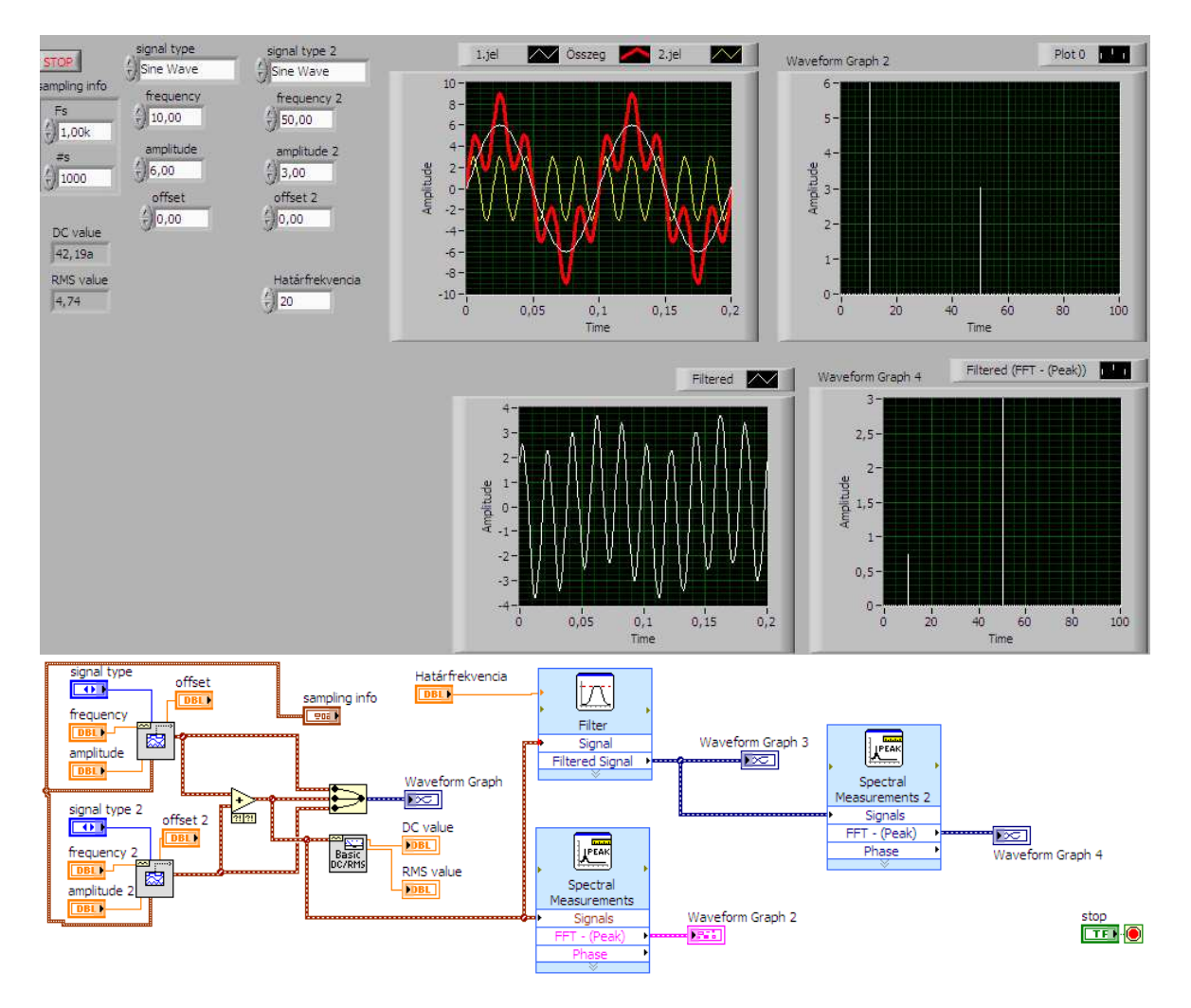

13. ábra Jel szűrése és FFT analizálása (LV6\_4.vi)

### 2.4. Jelek fájlba mentése és visszatöltése

Egészítsük ki a programunkat fájlba mentés és fájlból történő beolvasás lehetőségével! Ehhez tegyünk fel a Front panelre egy MENTÉS és egy BETÖLTÉS FÁJLBÓL feliratú nyomógombot. Készítsünk hozzájuk egy-egy case struktúrát. Figyeljünk a gombok működési funkciójára (Mechanical action), mert ha ezt nem jól állítjuk be, akkor előfordulhat,hogy a while ciklus minden egyes futási ciklusában menteni vagy visszatölteni akar majd a program. A gombok "Latch" típusú funkcióra legyenek állítva!

A fájlbóltörténő betöltés eredményét rajzoljuk ki egy 5. grafikonra!

Az adat fájlok kezelése a hullámalakok esetén a legegyszerűbb. A fájlba írást (Write waveforms to file) és onnan olvasást (Read waveform from file) az alábbi ábrán látható könyvtárban találjuk:

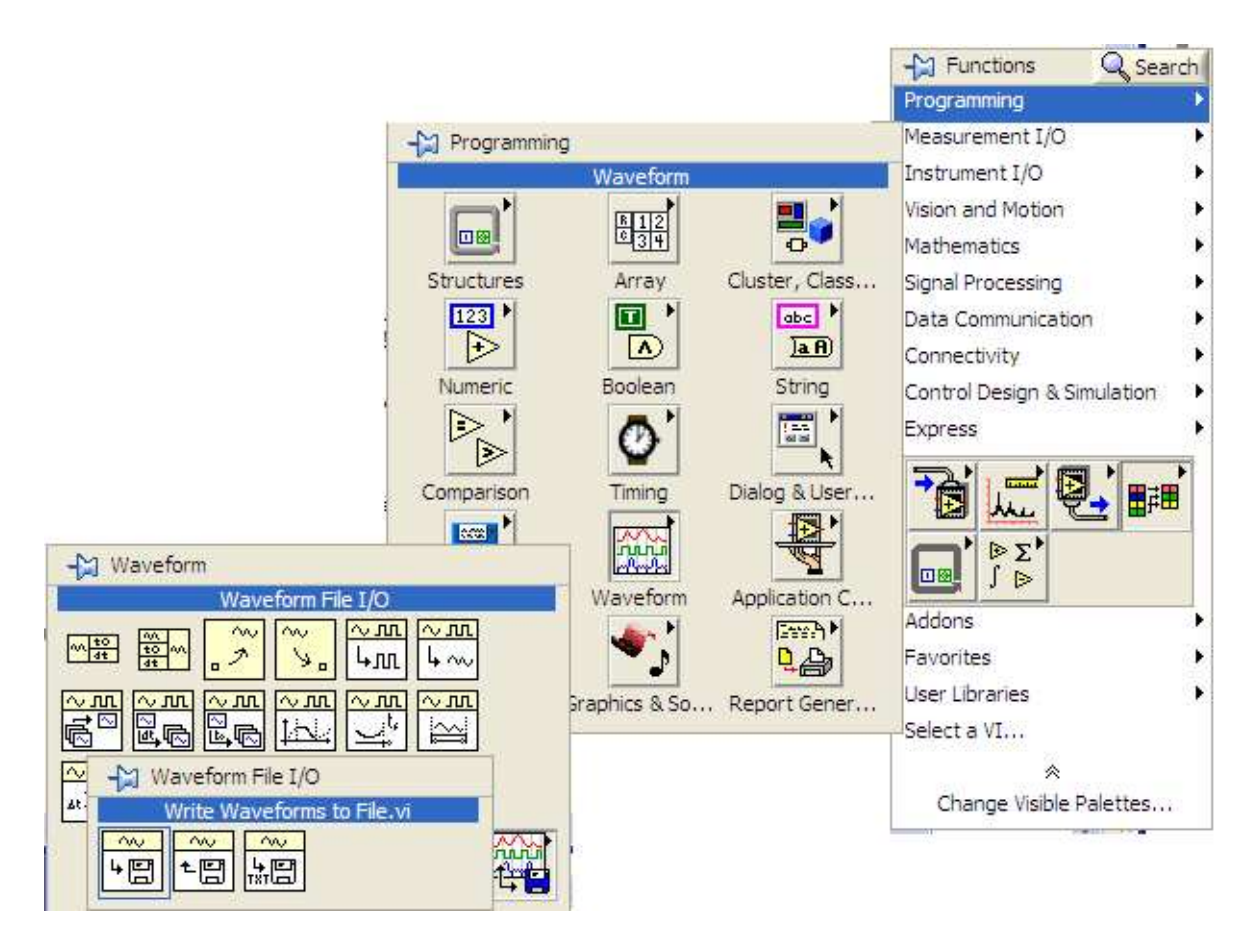

14. ábra Hullámalak mentésére és visszatöltésére szolgáló függvények helye a könyvtárrendszerben

A feladat megoldását az LV6\_5.vi fájlban találjuk.

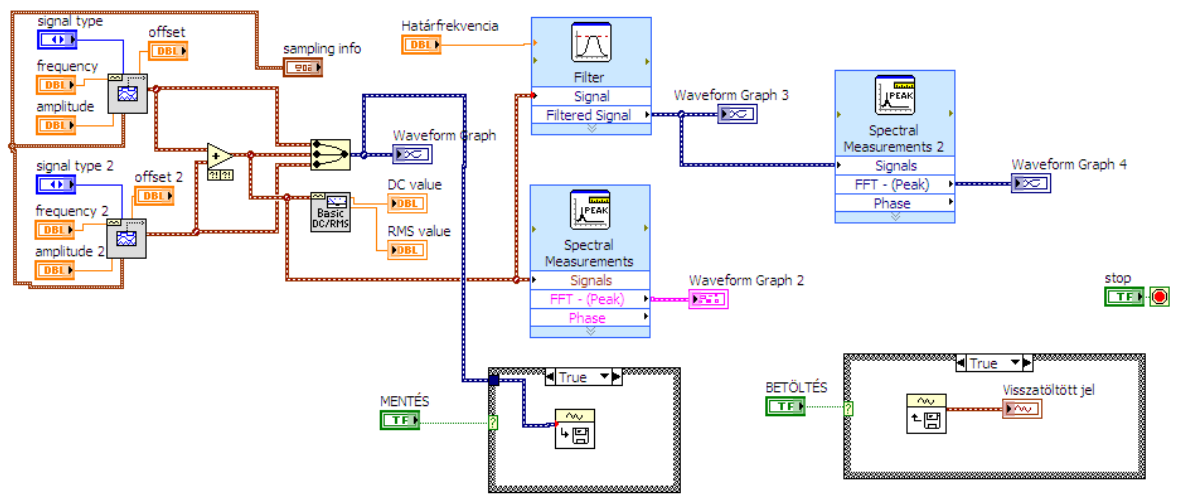

15. ábra Jelalakfájlba mentése és visszatöltése (LV6\_5.vi)

#### FELADAT

Oldja meg, hogy a visszatöltött jel és a generált jel ugyanazon a grafikonon jelenhessen meg, de ne egyszerre, hanem egy kapcsoló állásától függően vagy a generált vagy a legutoljára visszatöltött jelet lássuk a grafikonon! Megoldás: LV6\_6.vi